## 5. 落札者決定通知書の受理

落札者決定通知書が到着したのでお知らせ致します。 落札者決定通知書が発行され 電子入札システムにて通知書を確認してください。 メール画面 ると、連絡先E-mail宛てに通 知書発行主旨のメールが届き ます。 調達案件番号:201102000420200482 電子入札システムにログイン 後、以下の操作により通知書 部局名 : 理財部 事務所名 : 契約検査課 を確認します。 貴社登録番号:201100000001803 貴社登録名称:長崎市建設 ▽△店 落札者決定通知書 発行日時 : 令和〇〇年〇月〇〇日 〇〇時〇〇分 【注意事項】 送信元メールアドレスに、ご質問等のメールを返信 しないで下さい \*\*\*\* 長崎市電子入札システム ヘルプデスク TEL:095(829)1360 長崎市電子入札システム URL : http://www.city.nagasaki.lg.jp/jigyo/320000/321000/p023272.html 

|                                                                                                  | 73443                |                                                                                                    | evere and when                                                                                                    | 08                                   |
|--------------------------------------------------------------------------------------------------|----------------------|----------------------------------------------------------------------------------------------------|----------------------------------------------------------------------------------------------------|--------------------------------------|
| 長崎市<br>HAGASARI CITY 入私情報サービス                                                                    | 202<br>電子入札システム 検証機能 | 1年01月20日 20時14分<br>入札参加資格申請                                                                                 | CALS/EC ヨチスモンステム<br>ヘルプ                                                                                                    | ログイン後の画面です。                          |
| 2. 調達客件检索                                                                                        |                      | 調達安供給売                                                                                                    |                                                                                                    |                                      |
| 10.20 20 40 - 00                                                                                 | 部局                   | aの以上未にしたまた。<br>理財第                                                                                          |                                                                                                    |                                      |
| <ul> <li>入札状況一覧</li> <li>Attraction</li> <li>保存予ク支示</li> <li>本装置会状況一覧</li> <li>JV営件一覧</li> </ul> | 課係                   | ( <i>19</i> <b>全て</b> )<br>変称務査課                                                                            |                                                                                                    | 検系来件を設定後、 1人↑<br>状況一覧】ボタンを選択し<br>ます。 |
|                                                                                                  |                      | IÞ                                                                                                    | 建設コンサル                                                                                                    |                                      |
|                                                                                                  | 入礼方式                 | ●金工)           制限付一般競争入札           一般競争入札(事後審査型)           指名競争入札方式           陽意契約                          | <ul> <li>         「使金℃         ● 財既付一股競争入礼。         □指名競争入礼方式。         □施意契約         □         □         ■         ■         ■         ■         ■         ■         ■         ■         ■         ■         ■         ■         ■         ■         ■         ■         ■         ■         ■         ■         ■         ■         ■         ■         ■         ■         ■         ■         ■         ■         ■         ■         ■         ■         ■         ■         ■         ■         ■         ■         ■         ■         ■         ■         ■         ■         ■         ■         ■         ■         ■         ■         ■         ■         ■         ■         ■         ■         ■         ■         ■         ■         ■         ■         ■         ■         ■         ■         ■         ■         ■         ■         ■         ■         ■         ■         ■         ■         ■         ■         ■         ■         ■         ■         ■         ■         ■         ■         ■         ■         ■         ■         ■         ■         ■         ■         ■         ■         ■         ■         ■         ■         ■         ■         ■         ■         ■         ■         ■          ■         ■</li></ul> |                                      |
|                                                                                                  | 工事種別/建設コンサル種別        | ▼全て<br>土木一式<br>建築一式<br>大王<br>本<br>一式<br>大工<br>、<br>、<br>、<br>、<br>、<br>、<br>、<br>、<br>、<br>、<br>、<br>、<br>、 |                                                                                                    |                                      |
|                                                                                                  | 案件状態                 | 全て ✓ <br>□ 結果登録済の案件を表示しない場合はき                                                                               | チェックしてください                                                                                                    |                                      |
|                                                                                                  | 検索日付                 | 指定しない<br>アカッシュア<br>まで                                                                                       |                                                                                                    |                                      |
|                                                                                                  | 案件番号                 | □ 案件番                                                                                                    | 身のみの場合はチェックしてください                                                                                                    | ロルまたは取止めた案件                          |
|                                                                                                  | 案件名称                 | 0.003                                                                                                    |                                                                                                    | 体売する場合け                              |
|                                                                                                  | 表示件数                 | 10 ♥件                                                                                                    |                                                                                                    |                                      |
|                                                                                                  | 案件表示順序               | [開礼日付 ✓] ○昇順<br>●陸順                                                                                         |                                                                                                    | 「条件状態」 欄で「中止」                        |
|                                                                                                  |                      |                                                                                                    |                                                                                                    | を行ってください。                            |
|                                                                                                  |                      |                                                                                                    |                                                                                                    |                                      |
|                                                                                                  |                      |                                                                                                    |                                                                                                    |                                      |
|                                                                                                  |                      |                                                                                                    |                                                                                                    |                                      |
|                                                                                                  |                      |                                                                                                    |                                                                                                    | € 100% -                             |

| CALS/EC - Internet Explore                                                                                                   | r                                                                  |                               |                                                    | - a ×                                                                                                    |
|----------------------------------------------------------------------------------------------------|--------------------------------------------------------------------|-------------------------------|----------------------------------------------------|----------------------------------------------------------------------------------------------------|
| ☆長崎市                                                                                                    |                                                                    |                               | CALS/EC 電子入札シ                                      | 774                                                                                                    |
| NAGASARI CITY                                                                                                    | 入礼情報サービス 電子入札システ                                                   | ム 検証機能 入札参加資格申請               |                                                    | へルプ                                                                                                    |
| <ul> <li>調道案件検索</li> <li>調道案件一覧</li> <li>ス札式宏一覧</li> <li>金錢老情報</li> <li>保存子一多系元</li> <li>季該書売状況一覧</li> <li>JV案件一覧</li> </ul> | 企業D 20110000001803<br>企業名林 長崎市建設<br>代表者氏名 長崎市 太郎<br>案件表示順序 [開社日付 、 | 入:<br>] Оди<br>⊛При<br>жажево | 札状況一覧<br><u>All.fr</u> 就 <mark>All./<br/>累級</mark> | 表示案件 1-1<br>全案件数 1<br>会案件数 1<br>の 1 多<br>単数 1 多<br>最新更新日時 20210120 2016<br>の21112<br>ディ 加速 数型<br>ディ 加速 数型 |
|                                                                                                    |                                                                    |                               | 通常覧 <sup>6</sup><br>指名颜争                           | <u>表示</u><br><u>未受照有1</u><br>会工業件計<br>企業件数 1<br>④ 1 例                                                     |
|                                                                                                    |                                                                    |                               |                                                    | \$ 10% ·                                                                                                  |

入札状況一覧画面が表示され ます。

落札者決定通知書を確認する 案件の「受付票/通知書一 覧」の【表示】ボタンを選択 します。

| ◎ CALS/EC - Internet Explorer                                                                    |                             | 2021年01月20日 20時16分 CALS/EC 電子入札システム                                            |                                                                                                    |                                         | - 0 ×               | 入札状況通知書一覧画面が表<br>示されます。 |                                                            |
|--------------------------------------------------------------------------------------------------|-----------------------------|--------------------------------------------------------------------------------|----------------------------------------------------------------------------------------------------|-----------------------------------------|---------------------|-------------------------|------------------------------------------------------------|
| NAGASAN CIV         入札情報           ○ 調達案件一覧         ○ 入札状況一覧           ○ 全録若情報         ○ 保存データ表示 | 【サービス 電子入札システ<br>▲GBB数<br>1 | 山田市         山田市           通知時名         通知時名           序札者決定通知書         入札徐切通知書 | 資格申請           入札状況通知書一覧           #1003月0日           令和03年0月20日(水)20時06分           令和03年0月20日(水)18時10分 | 分     表示     よ参照       分     表示     参照方 |                     |                         | 「落札者決定通知書」の「通<br>知書表示」欄にある「表示」<br>ボタンを選択します。               |
| ○事後審査伏況一覧<br>○ JV案件一覧                                                                            | 日時変更通                       | 入札書受付票           通知書名           通知書名                                           | 令和033年01月20日(水)16時36分                                                                                   | 表示<br>通知書表示<br>表示                       | 参照演<br>通知書確認<br>参照演 |                         |                                                            |
|                                                                                                  |                             |                                                                                | 5                                                                                                    |                                         |                     |                         | 発注者から発行された通知<br>書が未参照の場合は、「通<br>知書確認」欄に【未参照】<br>と表示されています。 |
|                                                                                                  |                             |                                                                                |                                                                                                    |                                         |                     |                         |                                                            |
| javascript:dispatch(0, 6)                                                                        |                             |                                                                                |                                                                                                    |                                         |                     | 🔍 100% 🔹                |                                                            |

| @ CALS/EC - Internet Explorer                                                                        | 入礼情報サービス 電子入札システム                | 2021年01月21<br>槍証機能 入礼!                                                                                                    | 0日 20時17分<br>參加資格申請                                                           | CALS/EC 電子入北システム      | - 0 X     | 落札者決定通知書が表示され<br>ます。      |
|----------------------------------------------------------------------------------------------------|----------------------------------|----------------------------------------------------------------------------------------------------|-------------------------------------------------------------------------------|-----------------------|-----------|---------------------------|
| <ul> <li>○ 調達案件検索</li> <li>○ 調達案件一覧</li> <li>○ 入状状況一覧</li> <li>○ 登録者情報</li> <li>○ 保存デーク表示</li> </ul> | 長崎市建設 ▽<br>長崎市 太郎 !              | △店<br>爹                                                                                                    |                                                                               | 令和03年01月20日<br>理財部長   | Î         | 内容を確認し、【戻る】ボタ<br>ンを選択します。 |
| ○事後審査状況一覧<br>○ JV案件一覧                                                                                |                                  | さきに入札執行しましたT<br>つきましては、長崎市建設                                                                                                    | 落札、者決定通知書<br>(83962318925996299)<br>記案件については、下記のとおり浮札者<br>は契約日までに契約書等を提出してくださ | が決定しましたので通知します。<br>い。 |           |                           |
|                                                                                                    | 1<br>2<br>4<br>6<br>7<br>7<br>00 | 入札公告日<br>工事/表托番号<br>講逢案件名称<br>工事/表托場所<br>工事/表托制劳<br>汽札執行の日時<br>澤札者名<br>浮札者名<br>浮札者名<br>「打加情報の<br>1個演業件毎号<br>2千定価格<br>農業の単位在<br>2千定価格 | 和05年0月18日<br>201001-003-001<br>〇〇〇〇〇〇〇〇〇〇〇〇〇〇〇〇〇〇〇〇〇〇〇〇〇〇〇〇〇〇〇〇〇〇〇            |                       |           |                           |
|                                                                                                    |                                  | <br>                                                                                                    | 祭存                                                                            | <b>R</b> δ            | ¥, 1075 • | これで落札者決定通知書の確<br>認は完了です。  |

## ※くじによる落札者決定の場合

| GALS/EC - Internet Explorer                                      |                                                                                                    |                                                                                                    |                      | - ø ×    | 落札者がくいで決定した場  |
|------------------------------------------------------------------|----------------------------------------------------------------------------------------------------|----------------------------------------------------------------------------------------------------|----------------------|----------|---------------|
| ◆ 長崎市                                                            | 2021年01月21                                                                                                    | 日16時18分 6                                                                                                    | ALS/EC 電子入札システム      | Ø        | 合、落札者決定通知書に   |
| NAGASARI CITY ANIME                                              | ナービス 電子入札システム 検証機能 入札会                                                                                                    | 加資格申請                                                                                                    | へルプ                  |          | 【くじ引き結果】ボタンが  |
| 2 調速業件一覧                                                         |                                                                                                    |                                                                                                    | 令和03年01月21日          |          | 表示されます。       |
| <ul> <li>△ 人札状況一覧</li> <li>○ 登録者情報</li> <li>○ 保存データ表示</li> </ul> | 動作確認テスト業者の1九州支社J3A<br>支店 受任者J3A 様                                                                                                    |                                                                                                    | 理財部長                 |          |               |
| ○事後審査状況一覧<br>○ JV案件一覧                                            |                                                                                                    | <b>落札者決定通知書</b><br>(925130132112138391)                                                                                                    |                      |          | 【くじ引き結果】 ボタンを |
|                                                                  | さきに入札執行しました下<br>つきましては、動作確認テス                                                                                                    | 記案件については、下記のとおり落札者が決定<br>ト業者01は契約日までに契約書等を提出してく                                                                                                    | っましたので通知します。<br>ださい。 |          | 迭折しま9。        |
| 1.111111111111111111111111111111111111                           |                                                                                                    | 58                                                                                                    |                      |          |               |
|                                                                  | <ol> <li>1入礼公告日</li> <li>2工事、学表任場号</li> <li>調査室住名林</li> <li>3工事、学表任国政等</li> <li>5入礼執計の日時</li> <li>6落礼奉若</li> <li>7落礼金録</li> <li>(以下付加條瞭)</li> <li>1調査案件番号</li> <li>2下定価格</li> <li>最低物評価格</li> </ol> | 令初034807月19日<br>2021010-1008-001<br>◇◇◇◇◇◇◇◇◇◇◇◇◇◇◇な修工事<br>長崎市◇◇◇◇>>>>9999単地<br>今初034801月31日(80日間)<br>今初034801月31日(80日間)<br>今初034801月32日(18単から分<br>動作確認テスト葉者01<br>5,500,000(円(板抜き)<br>5,287,200 円(板抜き) |                      |          |               |
|                                                                  | くじ引き結果                                                                                                    | 印刷 保存                                                                                                    | <b>庾</b> る           | Ţ        |               |
|                                                                  |                                                                                                    |                                                                                                    |                      | A 1000 - |               |

- 0 × CALS/EC - Internet Explore くじ引き結果画面が表示さ Ø ★ 長崎市 入礼情報サービス 電子入札システム 検証機能 入札参加資格申請 れます。 へルゴ 調達案件検索 くじ引き結果 内容を確認し、【戻る】ボ ◎ 調達案件一覧 入札状況一覧 タンを選択します。 調達案件番号 201102000420200491 ◇◇◇◇◇◇◇◇◇◇◇◇◇◇◇◇◇◇◇◇◇◇ 指名競争入礼方式 登録者情報 調達案件名称 ○保存データ表示 入札方式 · 事後審查状況一覧 くじ番号合計 余り 983 1 ○ JV案件一覧 ※抽蟇は、くじ番号合計値(983)を参加業者数(2)で除算した余り(1)で順位を決定します。 2018年後、1917年2月1日日 なお、順位式人は発見は順です。 ただし、紙入札への皆行運営を受けた入札参加省は、長崎市建設工事等入札参加資格者名薄 (県崎市上下な道局形注の場合は、長崎市上下水道局建設工事等入札参加資格者名薄)の全録番号の小さい者から順に、 電子入札システムによる入札書提出者の最後尾から番号を割り振ります。 
 No
 業者名称
 交付日時
 くび勝号
 算机者

 1
 長嶋市建設
 令和03年0月20日
 16時2:25559
 661

 2
 動作確認テスト業者01
 令和03年01月20日
 16時2:25559
 122
 〇

 受付日時
 くじ番号
 済礼者

 令和03年01月20日 16時22分55秒
 961

 ٩, ..... 戻る script:moveLotResult()

| CALS/EC - Internet Explorer<br>全長崎市<br>NAGASARI CITY | 人札慎報サービス 電子入札シス | 2021年01月20日 20時16分<br>電子入札ジステム 検証機能 入札参加資格申請<br>入札 状況通知実一管 |                      | - 日 X<br>CALS/EC 電子入电システム の<br>へんざ |            |          | 入札状況通知書一覧画面が<br>表示されます。              |
|------------------------------------------------------|-----------------|------------------------------------------------------------|----------------------|------------------------------------|------------|----------|--------------------------------------|
| ◎ 調達案件一覧                                             | 8.68            | 数 通知書名                                                     | 通知者発行日付              | 通知書表示                              | iifineniin |          |                                      |
| <ul> <li>入札状況一覧</li> <li>登録者情報</li> </ul>            |                 | 落礼者決定通知書                                                   | 令和03年01月20日(水)20時09分 | 表示                                 | 参照済        |          |                                      |
| ○保存データ表示                                             | 1               | 入札締切通知書                                                    | 令和03年01月20日(水)18時10分 | 表示                                 | 参照済        |          |                                      |
| <ul> <li>→非後審査状況一覧</li> <li>→ JV案件一覧</li> </ul>      |                 | 入礼書受付票                                                     | 令和03年01月20日(水)16時36分 | 表示                                 | 参照済        |          | 通知書参照後は、「通知書                         |
|                                                      |                 | 通知書名                                                       | 通知書発行日付              | 通知書表示                              | 通知書發調      |          | 確認」欄に【参照済】と表                         |
|                                                      | 日時変更            | 更通知書                                                       | 令和03年01月20日(水)18時05分 | 表示                                 | 参照済        |          | 示されています。                             |
| jwascriptdispatch(0, 6)                              |                 |                                                            | Rõ                   |                                    |            | 8,100% - | これで落札者決定通知書<br>(くじ引き結果)の確認は<br>完了です。 |

## 電子入札システムからのお知らせメールについて

電子入札システムでは発注機関から事業者のみなさまに対して指名通知書や見積依頼通知書等 を発行すると

「指名通知書到着のお知らせ」や「見積依頼通知書到着のお知らせ」などの電子メールが自動発行される仕組みになっています。

ただし、電子メールについてはインターネットの回線状態やプロバイダのメール容量制限、セキュリティソフト等による受信拒否などのさまざまな要因により、受信時に事故が起きる可能性があります。

正式な通知書はシステム上でしか確認ができません。 定期的に電子入札システムにログインしていただき、入札案件及び各通知書の確認を行ってい ただきますようお願いいたします。